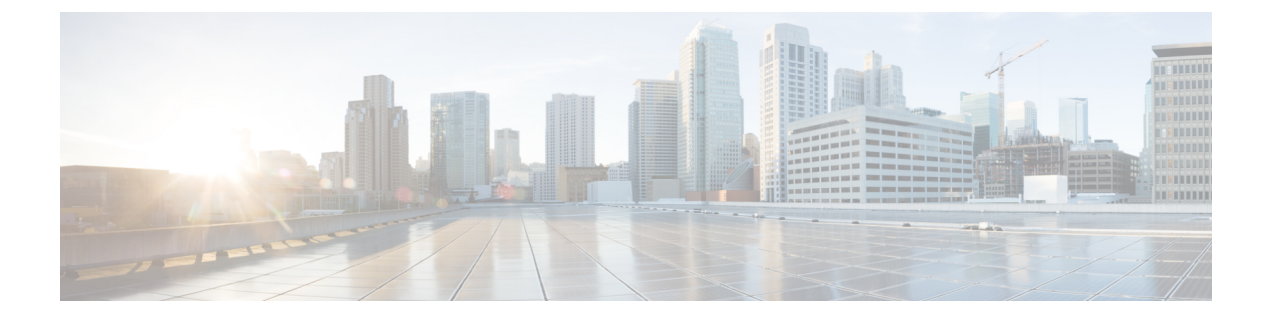

# バックアップと復元

- UCS でのバックアップの操作, on page 1
- ・バックアップ操作の考慮事項と推奨事項(1ページ)
- ・バックアップ操作とインポート操作に必要なユーザ ロール, on page 2
- ・バックアップ操作の作成, on page 3
- •バックアップ操作の実行, on page 8
- •バックアップ操作の変更 (9ページ)
- ・1 つまたは複数のバックアップ操作の削除, on page 10
- N = N = 10
- システムの復元, on page 22

## UCS でのバックアップの操作

Cisco UCS Manager からバックアップを実行する場合は、システム設定全体またはその一部の スナップショットを作成し、そのファイルをネットワーク上の場所にエクスポートします。 Cisco UCS Manager を使用してサーバにデータをバックアップすることはできません。

バックアップは、システムが起動されて動作している間に実行できます。バックアップ操作では、管理プレーンからの情報だけが保存されます。バックアップは、サーバまたはネットワークトラフィックには影響しません。

## バックアップ操作の考慮事項と推奨事項

バックアップ操作を作成する前に、次のことを考慮してください。

#### バックアップの場所

バックアップ場所とは、Cisco UCS Manager でバックアップファイルをエクスポートする ネットワーク上の宛先またはフォルダのことです。バックアップ操作は、バックアップ ファイルを保存する場所ごとに1つしか維持できません。

#### バックアップ ファイル上書きの可能性

ファイル名を変更しないでバックアップ操作を再実行すると、サーバ上にすでに存在する ファイルが Cisco UCS Manager によって上書きされます。既存のバックアップファイルが 上書きされるのを回避するには、バックアップ操作内のファイル名を変更するか、既存の ファイルを別の場所にコピーします。

#### バックアップの複数のタイプ

同じ場所に対して複数種類のバックアップを実行し、エクスポートできます。バックアッ プ操作を再実行する前に、バックアップタイプを変更します。識別が容易になるように、 あるいは既存のバックアップファイルが上書きされないように、ファイル名の変更を推奨 します。

#### スケジュール バックアップ

事前にバックアップ操作を作成し、バックアップを実行する準備が整うまで管理状態を無効のままにしておくことができます。Cisco UCS Manager は、バックアップ操作の管理状態が有効化されるまで、バックアップ操作、保存、設定ファイルのエクスポートを実行しません。

#### 増分バックアップ

差分バックアップは実行できません。

#### Full State バックアップの暗号化

パスワードなどの機密情報がクリア テキストでエクスポートされることがないように、 Full State バックアップは暗号化されます。

#### バックアップ ポリシーと設定エクスポート ポリシーの FSM タスク

[Policy Backup & Export] タブで [Backup Policy] と [Config Export Policy] の両方を設定し、 両方のポリシーに同じホスト名を使用すると、Cisco UCS Managerは [Backup Configuration] ページで1つのバックアップ操作のみを作成して両方のタスクを実行します。それぞれの ポリシー実行で、個別の FSM タスクは発生しません。

各ポリシーが個別の FSM タスクとなるようにするには、使用する DNS サーバに同じ FTP/TFTP/SCP/SFTP サーバを指すようにホスト名エイリアスを作成し、次に、バックアッ プポリシーに1つのホスト名を使用し、設定エクスポート ポリシーに別のホスト名を使 用します。

# バックアップ操作とインポート操作に必要なユーザロー ル

バックアップ操作とインポート操作を作成し、実行するには、管理ロールを持つユーザアカウントが必要です。

# バックアップ操作の作成

#### Before you begin

バックアップサーバの IPv4 アドレスまたは IPv6 アドレスおよび認証クレデンシャルを取得します。

#### Procedure

| ステップ1 | [Navigation] ペイ | ンで [Admin] | をクリ | ックします。 |
|-------|-----------------|------------|-----|--------|
|-------|-----------------|------------|-----|--------|

- **ステップ2** [All] ノードをクリックします。
- ステップ3 [Work] ペインで、[General] タブをクリックします。
- **ステップ4** [Actions] 領域の [Backup Configuration] をクリックします。
- **ステップ5** [Backup Configuration] ダイアログボックスで、[Create Backup Operation] をクリックします。
- **ステップ6** [Create Backup Operation] ダイアログボックスで、次のフィールドに入力します。

| 名前                  | 説明                                                                                                    |
|---------------------|----------------------------------------------------------------------------------------------------|
| [Admin State] フィールド | 次のいずれかになります。                                                                                                    |
|                     | • [enabled]: [OK] をクリックするとすぐに、Cisco UCS<br>Manager によってバックアップ操作が実行されます。                                                                                                    |
|                     | <ul> <li>[disabled]: [OK] をクリックしても、Cisco UCS Manager<br/>によってバックアップ操作は実行されません。このオプ<br/>ションを選択すると、ダイアログボックスのすべての<br/>フィールドが表示されたままになります。ただし、[Backup<br/>Configuration] ダイアログボックスからバックアップを手<br/>動で実行する必要があります。</li> </ul> |

I

| 名前           | 説明                                                                                                    |  |
|--------------|----------------------------------------------------------------------------------------------------|--|
| [Type] フィールド | バックアップ設定ファイルに保存された情報。次のいずれか<br>になります。                                                                                                    |  |
|              | <ul> <li>[Full state]:システム全体のスナップショットが含まれる<br/>バイナリファイル。このバックアップにより生成された<br/>ファイルを使用して、ディザスタリカバリ時にシステム<br/>を復元できます。このファイルにより、元のファブリッ<br/>クインターコネクト上で設定を復元または再構築できま<br/>す。また、別のファブリックインターコネクト上で設定<br/>を再現することもできます。このファイルは、インポー<br/>トには使用できません。</li> </ul> |  |
|              | Note Full State バックアップファイルを使用した場合<br>にのみ、バックアップファイルのエクスポート<br>元のシステムと同じバージョンを実行している<br>システムを復元できます。                                                                                                    |  |
|              | <ul> <li>[All configuration]: すべてのシステム設定と論理設定が含まれるXMLファイル。このバックアップにより生成されたファイルを使用して、これらの設定を元のファブリックインターコネクトまたは別のファブリックインターコネクトにインポートできます。このファイルは、システムの復元には使用できません。このファイルには、ローカル認証されたユーザのパスワードは含まれません。</li> </ul>                                          |  |
|              | <ul> <li>[System configuration]:ユーザ名、ロール、ロケールなどのすべてのシステム設定が含まれるXMLファイル。このバックアップにより生成されたファイルを使用して、これらの設定を元のファブリックインターコネクトまたは別のファブリックインターコネクトにインポートできます。このファイルは、システムの復元には使用できません。</li> </ul>                                                                |  |
|              | <ul> <li>[Logical configuration]:サービスプロファイル、VLAN、<br/>VSAN、プール、ポリシーなどのすべての論理設定が含ま<br/>れるXMLファイル。このバックアップにより生成された<br/>ファイルを使用して、これらの設定を元のファブリック<br/>インターコネクトまたは別のファブリック インターコネ<br/>クトにインポートできます。このファイルは、システム<br/>の復元には使用できません。</li> </ul>                  |  |

| 名前                                 | 説明                                                                                                    |  |
|------------------------------------|----------------------------------------------------------------------------------------------------|--|
| [Preserve Identities] チェック<br>ボックス | <ul> <li>7 [All Configuration] および [System Configuration] タイプのバッ<br/>クアップ操作では、このチェックボックスは常に選択されて<br/>おり、次の機能を提供します。</li> <li>• All Configuration - バックアップ ファイルは、プールから<br/>取得したすべてのアイデンティティ (vHBA、WWPN、<br/>WWNN、vNIC、MAC、UUID を含む)を保存します。ま<br/>た、シャーシ、FEX、ラックサーバのアイデンティティ、<br/>ならびにシャーシ、FEX、ラックサーバ、IOM、ブレー<br/>ドサーバのユーザ ラベルも保存されます。</li> </ul> |  |
|                                    |                                                                                                    |  |
|                                    | <b>Note</b> このチェックボックスが選択されていない状態<br>で復元を行うと、アイデンティティが再割り当<br>てされ、ユーザ ラベルが失われます。                                                                                                    |  |
|                                    | <ul> <li>System Configuration - バックアップファイルはシャーシ、<br/>FEX、ラックサーバのアイデンティティ、ならびにシャーシ、FEX、ラックサーバ、IOM、ブレードサーバのユー<br/>ザ ラベルを保存します。</li> </ul>                                                                                                    |  |
|                                    | <b>Note</b> このチェックボックスが選択されていない状態<br>で復元を行うと、アイデンティティが再割り当<br>てされ、ユーザ ラベルが失われます。                                                                                                    |  |
|                                    | [Logical Configuration] タイプのバックアップ操作でこのチェッ<br>クボックスが選択されている場合、バックアップ ファイルは<br>プールから取得したすべてのアイデンティティ (vHBA、<br>WWPN、WWNN、vNIC、MAC、UUID を含む) を保存しま<br>す。                                                                                                    |  |
|                                    | Note         このチェックボックスが選択されていない状態で復           元を行うと、アイデンティティが再割り当てされ、           ユーザ ラベルが失われます。                                                                                                    |  |

I

| 名前                                            | 説明                                                                                                    |
|-----------------------------------------------|----------------------------------------------------------------------------------------------------|
| <b>[Location of the Backup File]</b><br>フィールド | バックアップ ファイルの保存場所。次のいずれかになりま<br>す。                                                                                                    |
|                                               | • [Remote File System]: バックアップ XML ファイルはリ<br>モート サーバに保存されます。Cisco UCS Manager GUI<br>によって次に示すフィールドが表示され、リモート シス<br>テムのプロトコル、ホスト、ファイル名、ユーザ名、パ<br>スワードを指定できます。           |
|                                               | ・[ローカルファイルシステム(Local File System)]: バッ<br>クアップ XML ファイルはローカルに保存されます。                                                                                                   |
|                                               | HTML ベースの Cisco UCS Manager GUI に [Filename]<br>フィールドが表示されます。バックアップ ファイルの名<br>前を <i><filename>.xml</filename></i> 形式で入力します。ファイルがダウ<br>ンロードされ、ブラウザの設定に応じた場所に保存され<br>ます。 |
| [Protocol] フィールド                              | リモート サーバとの通信時に使用するプロトコル。次のいず<br>れかになります。                                                                                                    |
|                                               | • FTP                                                                                                    |
|                                               | • TFTP                                                                                                    |
|                                               | • SCP                                                                                                    |
|                                               | • SFTP                                                                                                    |
|                                               | • [USB A] : ファブリック インターコネクト A に挿入され<br>た USB ドライブ。                                                                                                    |
|                                               | このオプションを使用できるのは、特定のシステム設定<br>の場合のみです。                                                                                                    |
|                                               | •USB B : ファブリック インターコネクト B に挿入された<br>USB ドライブ。                                                                                                    |
|                                               | このオプションを使用できるのは、特定のシステム設定<br>の場合のみです。                                                                                                    |

| 名前                  | 説明                                                                                                    |  |
|---------------------|----------------------------------------------------------------------------------------------------|--|
| [Hostname] フィールド    | バックアップファイルが格納されている場所のホスト名また<br>は IP アドレス(IPv4 または IPv6)。これは、サーバ、スト<br>レージアレイ、ローカル ドライブ、またはファブリック イ<br>ンターコネクトがネットワーク経由でアクセス可能な任意の<br>読み取り/書き込みメディアなどがあります。                                                                                                    |  |
|                     | Note IPv4 や IPv6 アドレスではなくホスト名を使用する<br>場合、DNSサーバを設定する必要があります。Cisco<br>UCS ドメイン が Cisco UCS Central に登録されてい<br>ない、または DNS 管理がローカルに設定されてい<br>る場合は、Cisco UCS Manager で DNS サーバを設定<br>します。Cisco UCS ドメイン が Cisco UCS Central に<br>登録されていて、DNS 管理が[グローバル (global)]<br>に設定されている場合は、Cisco UCS Central で DNS<br>サーバを設定します。 |  |
| [Remote File] フィールド | バックアップ設定ファイルのフル パス。このフィールドに<br>は、ファイル名とパスを含めることができます。ファイル名<br>を省略すると、バックアップ手順によって、ファイルに名前<br>が割り当てられます。                                                                                                    |  |
| [User] フィールド        | システムがリモート サーバへのログインに使用する必要のあ<br>るユーザ名。このフィールドは、プロトコルが TFTP または<br>USB の場合は適用されません。                                                                                                    |  |
| [Password] フィールド    | リモートサーバのユーザ名のパスワード。このフィールド<br>は、プロトコルが TFTP または USB の場合は適用されませ<br>ん。<br>Cisco UCS Manager ではこのパスワードは保存されません。そ<br>のため、バックアップ操作をすぐに有効にして、実行する予<br>定がたい限り このパスワードを入力する必要けありません。                                                                                                    |  |

- **ステップ7** [OK] をクリックします。
- ステップ8 Cisco UCS Manager に確認ダイアログボックスが表示されたら、[OK] をクリックします。

[Admin State] フィールドをイネーブルに設定すると、Cisco UCS Manager によって、選択した 設定タイプのスナップショットが取得され、ファイルがネットワークの場所にエクスポートさ れます。[Backup Configuration] ダイアログボックスの [Backup Operations] テーブルに、バック アップ操作が表示されます。

#### ステップ9 (Optional) バックアップ操作の進行状況を表示するには、次の操作を実行します。

- a) [Properties] 領域に操作が表示されない場合、[Backup Operations] テーブルの操作をクリックします。
- b) [Properties] 領域で、[FSM Details] バーの下矢印をクリックします。

[FSM Details] 領域が展開され、操作のステータスが表示されます。

**ステップ10** [OK] をクリックし、[Backup Configuration] ダイアログボックスを閉じます。

バックアップ操作は完了するまで実行し続けます。進捗を表示するには、[Backup Configuration] ダイアログボックスを再度開きます。

# バックアップ操作の実行

Procedure

- ステップ1 [Navigation] ペインで [Admin] をクリックします。
- ステップ2 [All] ノードをクリックします。
- ステップ3 [Work] ペインで、[General] タブをクリックします。
- ステップ4 [Actions] 領域の [Backup Configuration] をクリックします。
- **ステップ5** [Backup Configuration] ダイアログボックスの [Backup Operations] テーブルで、実行するバック アップ操作をクリックします。

選択されたバックアップ操作の詳細が [Properties] 領域に表示されます。

- ステップ6 [Properties] 領域で、次のフィールドに値を入力します。
  - a) [Admin State] フィールドで、[Enabled] オプション ボタンをクリックします。
  - b) TFTP を除くすべてのプロトコルについて、ユーザ名に対応するパスワードを [Password] フィールドに入力します。
  - c) (Optional) その他の使用可能なフィールドでコンテンツを変更します。
  - Note スケジュールバックアップを毎週から毎日にリセットするなど、他のフィールドを変 更する場合は、ユーザ名とパスワードを再入力する必要があります。これを行わない と、FIのバックアップは失敗します。
- ステップ7 [Apply] をクリックします。

Cisco UCS Manager は、選択された設定タイプのスナップショットを作成し、ファイルをネットワークの場所にエクスポートします。[Backup Configuration] ダイアログボックスの [Backup Operations] テーブルに、バックアップ操作が表示されます。

**ステップ8** (Optional) バックアップ操作の進捗状況を確認するには、[FSM Details] バーの下矢印をクリックします。

[FSM Details] 領域が展開され、操作のステータスが表示されます。

ステップ9 [OK] をクリックし、[Backup Configuration] ダイアログボックスを閉じます。

バックアップ操作は完了するまで実行し続けます。進捗を表示するには、[Backup Configuration] ダイアログボックスを再度開きます。

## バックアップ操作の変更

バックアップ操作を修正して、別のバックアップタイプのファイルをその場所に保存したり、 前のバックアップファイルが上書きされないようファイル名を変更したりすることができま す。

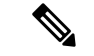

(注) Full State バックアップファイルを使用した場合にのみ、バックアップファイルのエクスポー ト元のシステムと同じバージョンを実行しているシステムを復元できます。

#### 手順

- ステップ1 [Navigation] ペインで [Admin] をクリックします。
- ステップ2 [All] ノードをクリックします。
- ステップ3 [Work] ペインで、[General] タブをクリックします。
- ステップ4 [Actions] 領域の [Backup Configuration] をクリックします。
- **ステップ5** [Backup Configuration] ダイアログボックスの [Backup Operations] 領域で、変更するバックアップ操作をクリックします。

選択されたバックアップ操作の詳細が [Properties] 領域に表示されます。バックアップ操作が ディセーブル状態の場合、このフィールドはグレー表示されています。

- ステップ6 [Admin State] フィールドで、[enabled] オプション ボタンをクリックします。
- ステップ1 該当するフィールドを変更します。

バックアップ操作をただちに実行する場合を除き、パスワードを入力する必要はありません。

- **ステップ8** (任意) バックアップ操作を今すぐに実行しない場合は、[Admin State] フィールドの[disabled] オプション ボタンをクリックします。
- **ステップ9** [OK] をクリックします。

## 1つまたは複数のバックアップ操作の削除

#### Procedure

- ステップ1 [Navigation] ペインで [Admin] をクリックします。
- ステップ2 [All] ノードをクリックします。
- ステップ3 [Work] ペインで、[General] タブをクリックします。
- ステップ4 [Actions] 領域の [Backup Configuration] をクリックします。
- **ステップ5** [Backup Configuration] ダイアログボックスの [Backup Operations] テーブルで、削除するバック アップ操作をクリックします。
  - **Tip** 操作の管理状態が [Enabled] に設定されている場合、テーブルでバックアップ操作を クリックすることはできません。
- **ステップ6** [Backup Operations] テーブルのアイコン バーの [Delete] アイコンをクリックします。
- ステップ1 確認ダイアログボックスが表示されたら、[Yes] をクリックします。

| オプション | 説明                                     |
|-------|----------------------------------------|
| 適用    | ダイアログボックスを閉じずに、選択したバックアップ操作を削除<br>します。 |
| ОК    | 選択したバックアップ操作を削除し、ダイアログボックスを閉じま<br>す。   |

**ステップ8** [Backup Configuration] ダイアログボックスで、次のいずれかをクリックします。

# バックアップ タイプ

Cisco UCS Manager および Cisco UCS Central では、次のタイプのバックアップを1つ以上実行 できます。

[Full state]:システム全体のスナップショットが含まれるバイナリファイル。このバックアップにより生成されたファイルを使用して、ディザスタリカバリ時にシステムを復元できます。このファイルにより、元のファブリックインターコネクト上で設定を復元または再構築できます。また、別のファブリックインターコネクト上で設定を再現することもできます。このファイルは、インポートには使用できません。

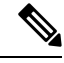

- Note Full State バックアップ ファイルを使用した場合にのみ、バック アップファイルのエクスポート元のシステムと同じバージョンを 実行しているシステムを復元できます。
- [All configuration]: すべてのシステム設定と論理設定が含まれるXMLファイル。このバッ クアップにより生成されたファイルを使用して、これらの設定を元のファブリックイン ターコネクトまたは別のファブリックインターコネクトにインポートできます。このファ イルは、システムの復元には使用できません。このファイルには、ローカル認証された ユーザのパスワードは含まれません。
- [System configuration]: ユーザ名、ロール、ロケールなどのすべてのシステム設定が含まれるXMLファイル。このバックアップにより生成されたファイルを使用して、これらの設定を元のファブリックインターコネクトまたは別のファブリックインターコネクトにインポートできます。このファイルは、システムの復元には使用できません。
- [Logical configuration]:サービスプロファイル、VLAN、VSAN、プール、ポリシーなどの すべての論理設定が含まれる XML ファイル。このバックアップにより生成されたファイ ルを使用して、これらの設定を元のファブリックインターコネクトまたは別のファブリッ クインターコネクトにインポートできます。このファイルは、システムの復元には使用で きません。

### Full State バックアップポリシーの設定

#### 始める前に

バックアップサーバの IPv4 アドレスまたは IPv6 アドレスおよび認証クレデンシャルを取得します。

#### 手順

- ステップ1 [Navigation] ペインで [Admin] をクリックします。
- ステップ2 [All] ノードをクリックします。
- ステップ3 [Work] ペインで、[Backup and Export Policy] タブをクリックします。
- ステップ4 [Full State Backup Policy] 領域で、次のフィールドに入力します。

I

| 名前               | 説明                                                                                                    |
|------------------|----------------------------------------------------------------------------------------------------|
| [Hostname] フィールド | ポリシーのバックアップファイルが格納されている場所のホ<br>スト名またはIPアドレス(IPv4またはIPv6)。これは、サー<br>バ、ストレージアレイ、ローカルドライブ、またはファブ<br>リックインターコネクトがネットワーク経由でアクセス可能<br>な任意の読み取り/書き込みメディアなどがあります。<br>(注) IPv4やIPv6アドレスではなくホスト名を使用する<br>場合、DNSサーバを設定する必要があります。Cisco<br>UCSドメインがCisco UCS Central に登録されてい<br>ない、またはDNS管理がローカルに設定されてい<br>る場合は、Cisco UCS Manager でDNSサーバを設定<br>します。Cisco UCSドメインがCisco UCS Central に<br>登録されていて、DNS管理が[グローバル(global)]<br>に設定されている場合は、Cisco UCS Central で DNS |
|                  | サーバを設定します。<br>                                                                                                    |
| [Protocol] フィールド | リモート サーバとの通信時に使用するプロトコル。次のいず<br>れかになります。                                                                                                    |
|                  | • FTP                                                                                                    |
|                  | • TFTP                                                                                                    |
|                  | • SCP                                                                                                    |
|                  | • SFTP                                                                                                    |
|                  | • [USB A] : ファブリック インターコネクト A に挿入され<br>た USB ドライブ。                                                                                                    |
|                  | このオプションを使用できるのは、特定のシステム設定<br>の場合のみです。                                                                                                    |
|                  | •USBB:ファブリックインターコネクトBに挿入された<br>USBドライブ。                                                                                                    |
|                  | このオプションを使用できるのは、特定のシステム設定<br>の場合のみです。                                                                                                    |
| [User] フィールド     | システムがリモート サーバへのログインに使用する必要のあるユーザ名。このフィールドは、プロトコルが TFTP または<br>USB の場合は適用されません。                                                                                                    |
| [Password] フィールド | リモート サーバのユーザ名のパスワード。このフィールド<br>は、プロトコルが TFTP または USB の場合は適用されませ<br>ん。                                                                                                    |

I

| 名前                  | 説明                                                                                                    |
|---------------------|----------------------------------------------------------------------------------------------------|
| [Remote File] フィールド | ポリシーのバックアップファイルのフルパス。このフィール<br>ドには、ファイル名とパスを含めることができます。ファイ<br>ル名を省略すると、バックアップ手順によって、ファイルに<br>名前が割り当てられます。                                |
| [Admin State] フィールド | 次のいずれかになります。                                                                                                    |
|                     | • [Enabled]: [Schedule] フィールドで指定されたスケジュー<br>ルに従って、Cisco UCS Manager はすべてのポリシー情報<br>をバックアップします。                                           |
|                     | • [Disabled]—Cisco UCS Manager はポリシー情報をバック<br>アップしません。                                                                                   |
| [Schedule] フィールド    | Cisco UCS Manager がポリシー情報をバックアップする頻度。                                                                                                    |
| [Max Files] フィールド   | Cisco UCS Manager が保持するバックアップファイルの最大数。<br>この値は変更できません。                                                                                   |
| [Description] フィールド | バックアップポリシーの説明。デフォルトの説明は[Database<br>Backup Policy] です。                                                                                   |
|                     | 256 文字以下で入力します。任意の文字またはスペースを使<br>用できます。ただし、、(アクセント記号)、\(バックスラッ<br>シュ)、^(キャラット)、"(二重引用符)、=(等号)、><br>(大なり)、<(小なり)、または'(一重引用符)は使用で<br>きません。 |

ステップ5 (任意) [Backup/Export Config Reminder] 領域で、次のフィールドに入力します。

| 名前                         | 説明                                                                     |
|----------------------------|------------------------------------------------------------------------|
| [Admin State] カラム          | 次のいずれかになります。                                                           |
|                            | • [Enable]—Cisco UCS Manager は、指定された期間内にバッ<br>クアップが実行されない場合にエラーを起動します。 |
|                            | • [Disable]—Cisco UCS Manager は、指定された期間内に<br>バックアップが実行されなくてもエラーを起動しません |
| [Remind Me After (days)] 列 | バックアップの実行に関するリマインダ通知を受け取るまでの日数。1~365の整数を入力します。                         |
|                            | デフォルト値は30日間です。                                                         |

ステップ6 [Save Changes] をクリックします。

### All Configuration エクスポート ポリシーの設定

#### 始める前に

バックアップサーバの IPv4 アドレスまたは IPv6 アドレスおよび認証クレデンシャルを取得します。

#### 手順

- ステップ1 [Navigation] ペインで [Admin] をクリックします。
- ステップ2 [All] ノードをクリックします。
- ステップ3 [Work] ペインで、[Policy Backup & Export] タブをクリックします。
- ステップ4 [Config Export Policy] 領域で、次のフィールドに入力します。

| 名前               | 説明                                                                                                    |
|------------------|----------------------------------------------------------------------------------------------------|
| [Hostname] フィールド | 設定のバックアップファイルが格納されている場所のホスト<br>名またはIPアドレス(IPv4またはIPv6)。これは、サーバ、<br>ストレージアレイ、ローカルドライブ、またはファブリック<br>インターコネクトがネットワーク経由でアクセス可能な任意<br>の読み取り/書き込みメディアなどがあります。                                                                                                    |
|                  | <ul> <li>(注) IPv4やIPv6アドレスではなくホスト名を使用する<br/>場合、DNSサーバを設定する必要があります。Cisco<br/>UCSドメインが Cisco UCS Central に登録されてい<br/>ない、または DNS 管理がローカルに設定されてい<br/>る場合は、Cisco UCS Manager で DNSサーバを設定<br/>します。Cisco UCSドメインが Cisco UCS Central に<br/>登録されていて、DNS管理が[グローバル (global)]<br/>に設定されている場合は、Cisco UCS Central で DNS<br/>サーバを設定します。</li> </ul> |

I

| 名前                  | 説明                                                                                                    |
|---------------------|----------------------------------------------------------------------------------------------------|
| [Protocol] フィールド    | リモート サーバとの通信時に使用するプロトコル。次のいず<br>れかになります。                                                               |
|                     | • FTP                                                                                                  |
|                     | • TFTP                                                                                                 |
|                     | • SCP                                                                                                  |
|                     | • SFTP                                                                                                 |
|                     | • [USB A] : ファブリック インターコネクト A に挿入され<br>た USB ドライブ。                                                     |
|                     | このオプションを使用できるのは、特定のシステム設定<br>の場合のみです。                                                                  |
|                     | ・USBB:ファブリックインターコネクトBに挿入された<br>USBドライブ。                                                                |
|                     | このオプションを使用できるのは、特定のシステム設定<br>の場合のみです。                                                                  |
| [User] フィールド        | システムがリモート サーバへのログインに使用する必要のあるユーザ名。このフィールドは、プロトコルが TFTP または<br>USB の場合は適用されません。                         |
| [Password] フィールド    | リモート サーバのユーザ名のパスワード。このフィールド<br>は、プロトコルが TFTP または USB の場合は適用されませ<br>ん。                                  |
| [Remote File] フィールド | バックアップ設定ファイルのフルパス。このフィールドに<br>は、ファイル名とパスを含めることができます。ファイル名<br>を省略すると、バックアップ手順によって、ファイルに名前<br>が割り当てられます。 |
| [Admin State] フィールド | 次のいずれかになります。                                                                                           |
|                     | •[Enabled]: [Schedule] フィールドで指定されたスケジュー<br>ルに従って、Cisco UCS Manager はすべてのポリシー情報<br>をバックアップします。          |
|                     | • [Disabled]—Cisco UCS Manager はポリシー情報をバック<br>アップしません。                                                 |
| [Schedule] フィールド    | Cisco UCS Manager がポリシー情報をバックアップする頻度。                                                                  |

| 名前                  | 説明                                                                                                    |
|---------------------|----------------------------------------------------------------------------------------------------|
| [Max Files] フィールド   | Cisco UCS Manager が保持する設定バックアップ ファイルの<br>最大数。                                                                                |
|                     | この値は変更できません。                                                                                                    |
| [Description] フィールド | 設定のエクスポート ポリシーの説明。デフォルトの説明は<br>[Configuration Export Policy] です。                                                             |
|                     | 256 文字以下で入力します。任意の文字またはスペースを使用できます。ただし、、(アクセント記号)、\(バックスラッシュ)、^(キャラット)、"(二重引用符)、=(等号)、><br>(大なり)、<(小なり)、または'(一重引用符)は使用できません。 |

ステップ5 (任意) [Backup/Export Config Reminder] 領域で、次のフィールドに入力します。

| 名前                         | 説明                                                                     |  |
|----------------------------|------------------------------------------------------------------------|--|
| [Admin State] カラム          | 次のいずれかになります。                                                           |  |
|                            | • [Enable]—Cisco UCS Manager は、指定された期間内にバッ<br>クアップが実行されない場合にエラーを起動します。 |  |
|                            | • [Disable]—Cisco UCS Manager は、指定された期間内に<br>バックアップが実行されなくてもエラーを起動しません |  |
| [Remind Me After (days)] 列 | バックアップの実行に関するリマインダ通知を受け取るまでの日数。1~365の整数を入力します。                         |  |
|                            | デフォルト値は30日間です。                                                         |  |

ステップ6 [Save Changes] をクリックします。

### インポート方法

次のいずれかの方法により、Cisco UCS を介してシステム設定をインポートしてアップデート できます。

- merge: インポートされたコンフィギュレーションファイルの情報は、既存の設定情報と 比較されます。情報が一致しない場合は、インポートされたコンフィギュレーションファ イルの情報で Cisco UCS ドメインの情報が上書きされます。
- **replace**:現在の設定情報が、インポートされたコンフィギュレーションファイルの情報 で一度に1つのオブジェクトについて置き換えられます。

### インポート設定

Cisco UCS からエクスポートされたコンフィギュレーションファイルをインポートできます。 ファイルは、同じ Cisco UCS からエクスポートされたものである必要はありません。

Note

上位のリリースから下位のリリースに設定をインポートすることはできません。

インポート機能は、すべてのコンフィギュレーションファイル、システム コンフィギュレー ションファイル、および論理コンフィギュレーションファイルで使用できます。インポート は、システムがアップ状態で、稼働中の場合に実行できます。インポート操作によって情報が 変更されるのは、管理プレーンだけです。インポート操作によって行われる一部の変更(サー バに割り当てられた vNIC に対する変更など)により、サーバのリブートまたはトラフィック を中断する他の動作が行われることがあります。

インポート操作はスケジュールできません。ただし、インポート操作を前もって作成し、その インポートの実行準備が整うまで管理状態を無効のままにしておくことはできます。Cisco UCS は、管理状態が有効に設定されるまで、コンフィギュレーションファイルに対してインポート 操作を実行しません。

インポート操作は、コンフィギュレーションバックアップファイルを保存する場所ごとに1 つしか維持できません。

### インポート操作の作成

フル ステート バックアップ ファイルはインポートできません。次のコンフィギュレーション ファイルのいずれもインポートできます。

- All configuration
- System configuration
- Logical コンフィギュレーション

#### Before you begin

コンフィギュレーションファイルをインポートするには、次の情報を収集します:

- バックアップサーバの IP アドレスおよび認証クレデンシャル
- ・バックアップファイルの完全修飾名

#### Procedure

- ステップ1 [Navigation] ペインで [Admin] をクリックします。
- **ステップ2** [All] ノードをクリックします。
- **ステップ3** [Work] ペインで、[General] タブをクリックします。

- ステップ4 [Actions] 領域で、[Import Configuration] をクリックします。
- **ステップ5** [Import Configuration] ダイアログボックスで、[Create Import Operation] をクリックします。
- **ステップ6** [Create Import Operation] ダイアログボックスで、次のフィールドに値を入力します。

| 名前                                            | 説明                                                                                                    |
|-----------------------------------------------|----------------------------------------------------------------------------------------------------|
| [Admin State] フィールド                           | 次のいずれかになります。                                                                                                    |
|                                               | • [Enabled]—Cisco UCS Managerでは、[OK] をクリックす<br>るとただちに、インポート操作が実行されます。                                                                                                    |
|                                               | <ul> <li>[Disabled]—Cisco UCS Manager では、[OK] をクリックするとインポート操作が実行されません。このオプションを選択すると、ダイアログボックスのすべてのフィールドが表示されたままになります。ただし、インポートは[Import Configuration]ダイアログボックスから手動で実行する必要があります。</li> </ul>       |
| [Action] フィールド                                | 次のいずれかになります。                                                                                                    |
|                                               | • [Merge]:設定情報が既存の情報とマージされます。競合<br>する場合、現在のシステム上の情報が、インポート設定<br>ファイル内の情報に置き換えられます。                                                                                                    |
|                                               | <ul> <li>[Replace]: インポート設定ファイル内の各オブジェクト<br/>が採用され、現在の設定内の対応するオブジェクトは上<br/>書きされます。</li> </ul>                                                                                                    |
| <b>[Location of the Import File]</b><br>フィールド | インポートするバックアップ ファイルが置かれている場所。<br>次のいずれかになります。                                                                                                    |
|                                               | <ul> <li>「Remote File System]—バックアップ XML ファイルはリ<br/>モート サーバに保存されます。Cisco UCS Manager GUI<br/>に次に示すフィールドが表示され、リモート システムの<br/>プロトコル、ホスト、ファイル名、ユーザ名、パスワー<br/>ドを指定できます。</li> </ul>                   |
|                                               | <ul> <li>[Local File System]: —バックアップ XML ファイルはロー<br/>カルに保存されます。 Cisco UCS Manager GUI に<br/>[Filename] フィールドが関連付けられた [Browse] ボタン<br/>と共に表示されて、インポートするバックアップ ファイ<br/>ルの名前と場所を指定できます。</li> </ul> |

| 名前                               | 説明                                                                                                    |  |
|----------------------------------|----------------------------------------------------------------------------------------------------|--|
| [Protocol] フィールド                 | リモート サーバとの通信時に使用するプロトコル。次のいず<br>れかになります。<br>• FTP                                                                                                    |  |
|                                  | • TFTP                                                                                                    |  |
|                                  | • SCP                                                                                                    |  |
|                                  | • SFTP                                                                                                    |  |
|                                  | • [USB A] : ファブリック インターコネクト A に挿入され<br>た USB ドライブ。                                                                                                    |  |
|                                  | このオプションを使用できるのは、特定のシステム設定<br>の場合のみです。                                                                                                    |  |
|                                  | •USBB:ファブリックインターコネクトBに挿入された<br>USBドライブ。                                                                                                    |  |
|                                  | このオプションを使用できるのは、特定のシステム設定<br>の場合のみです。                                                                                                    |  |
| [Hostname] フィールド                 | コンフィギュレーション ファイルのインポート元のホスト<br>名、IPv4 または IPv6 アドレス。                                                                                                    |  |
|                                  | Note IPv4 や IPv6 アドレスではなくホスト名を使用する<br>場合、DNSサーバを設定する必要があります。Cisco<br>UCS ドメイン が Cisco UCS Central に登録されてい<br>ない、または DNS 管理が $\mathbf{D}$ -カルに設定されてい<br>る場合は、Cisco UCS Manager で DNS サーバを設定<br>します。Cisco UCS ドメイン が Cisco UCS Central に<br>登録されていて、DNS 管理が[グローバル (global)]<br>に設定されている場合は、Cisco UCS Central で DNS<br>サーバを設定します。 |  |
| [リモートファイル(Remote<br>File)] フィールド | XML コンフィギュレーション ファイルの名前。                                                                                                    |  |
| [User] フィールド                     | システムがリモート サーバへのログインに使用する必要のあ<br>るユーザ名。このフィールドは、プロトコルが TFTP または<br>USB の場合は適用されません。                                                                                                    |  |

| 名前               | 説明                                                                                            |
|------------------|-----------------------------------------------------------------------------------------------|
| [Password] フィールド | リモート サーバのユーザ名のパスワード。このフィールド<br>は、プロトコルが TFTP または USB の場合は適用されませ<br>ん。                         |
|                  | Cisco UCS Manager ではこのパスワードは保存されません。したがって、インポート操作をイネーブルにしてただちに実行する場合を除き、このパスワードを入力する必要はありません。 |

- **ステップ1** [OK] をクリックします。
- ステップ8 確認ダイアログボックスで、[OK] をクリックします。

[Admin State] をイネーブルに設定した場合、Cisco UCS Manager は、ネットワークの場所から 設定ファイルをインポートします。選択した処理に応じて、ファイル内の情報が既存の設定と 結合されるか、既存の設定と置き換えられます。インポート操作は、[Import Configuration] ダ イアログボックスの [Import Operations] テーブルに表示されます。

- ステップ9 (Optional) インポート操作の進捗状況を表示するには、次の手順を実行します。
  - a) [Properties]領域にインポート操作が自動的に表示されない場合は、[Import Operations]テー ブルでインポート操作をクリックします。
  - b) [Properties] 領域で、[FSM Details] バーの下矢印をクリックします。

[FSM Details] 領域が展開され、操作のステータスが表示されます。

ステップ10 [OK] をクリックして、[Import Configuration] ダイアログボックスを閉じます。

インポート操作は、終了するまで実行されます。進捗状況を表示するには、[Import Configuration] を再度開きます。

### インポート操作の実行

フル ステート バックアップ ファイルはインポートできません。次のコンフィギュレーション ファイルのいずれもインポートできます。

- All configuration
- System configuration
- Logical コンフィギュレーション

#### Procedure

**ステップ1** [Navigation] ペインで [Admin] をクリックします。 **ステップ2** [All] ノードをクリックします。

- ステップ3 [Work] ペインで、[General] タブをクリックします。
- ステップ4 [Actions] 領域で、[Import Configuration] をクリックします。
- ステップ5 [Import Configuration] ダイアログボックスの [Import Operations] テーブルで、実行する操作をクリックします。

選択されたインポート操作の詳細が [Properties] 領域に表示されます。

- ステップ6 [Properties] 領域で、次のフィールドに値を入力します。
  - a) [Admin State] フィールドで、[Enabled] オプション ボタンをクリックします。
  - b) TFTP を除くすべてのプロトコルについて、ユーザ名に対応するパスワードを [Password] フィールドに入力します。
  - c) (Optional) その他の使用可能なフィールドでコンテンツを変更します。
- ステップ7 [Apply] をクリックします。

Cisco UCS Manager によって、ネットワークの場所からコンフィギュレーション ファイルがインポートされます。選択した処理に応じて、ファイル内の情報が既存の設定と結合されるか、 既存の設定と置き換えられます。インポート操作は、[Import Configuration] ダイアログボック スの [Import Operations] テーブルに表示されます。

ステップ8 (Optional) インポート操作の進捗状況を確認するには、[FSM Details] バーの下矢印をクリック します。

[FSM Details] 領域が展開され、操作のステータスが表示されます。

ステップ9 [OK] をクリックして、[Import Configuration] ダイアログボックスを閉じます。

インポート操作は、終了するまで実行されます。進捗状況を表示するには、[Import Configuration] を再度開きます。

### インポート操作の変更

手順

- ステップ1 [Navigation] ペインで [Admin] をクリックします。
- ステップ2 [All] ノードをクリックします。
- ステップ3 [Work] ペインで、[General] タブをクリックします。
- ステップ4 [Actions] 領域で、[Import Configuration] をクリックします。
- ステップ5 [Import Configuration] ダイアログボックスの [Import Operations] 領域で、変更するインポート操作をクリックします。

選択されたインポート操作の詳細が [Properties] 領域に表示されます。インポート操作がディ セーブル状態の場合、このフィールドはグレー表示されています。

ステップ6 [Admin State] フィールドで、[enabled] オプション ボタンをクリックします。

ステップ1 該当するフィールドを変更します。

インポート操作をただちに実行する場合を除き、パスワードを入力する必要はありません。

ステップ8 (任意) インポート操作を今すぐに実行しない場合は、[Admin State] フィールドの [disabled] オプション ボタンをクリックします。

**ステップ9** [OK] をクリックします。

### 1つまたは複数のインポート操作の削除

#### Procedure

- ステップ1 [Navigation] ペインで [Admin] をクリックします。
- ステップ2 [All] ノードをクリックします。
- ステップ3 [Work] ペインで、[General] タブをクリックします。
- ステップ4 [Actions] 領域で、[Import Configuration] をクリックします。
- ステップ5 [Backup Configuration] ダイアログボックスの [Import Operations] テーブルで、削除するインポー ト操作をクリックします。
  - **Tip** 操作の管理状態が [Enabled] に設定されている場合、テーブルでインポート操作をク リックすることはできません。
- ステップ6 [Import Operations] テーブルのアイコン バーの [Delete] アイコンをクリックします。
- ステップ7 確認ダイアログボックスが表示されたら、[Yes] をクリックします。
- ステップ8 [Import Configuration] ダイアログボックスで、次のいずれかをクリックします。

| オプション | 説明                                    |
|-------|---------------------------------------|
| 適用    | ダイアログボックスを閉じずに、選択したインポート操作を削除し<br>ます。 |
| ОК    | 選択したインポート操作を削除し、ダイアログボックスを閉じま<br>す。   |

### システムの復元

この復元機能は、ディザスタリカバリに使用できます。

Cisco UCS からエクスポートされた任意の Full State バックアップ ファイルからシステム設定 を復元できます。このファイルは、復元するシステム上の Cisco UCS からエクスポートされた ものでなくてもかまいません。別のシステムからエクスポートされたバックアップファイルを 使用して復元する場合、ファブリックインターコネクト、サーバ、アダプタ、および I/O モジュールまたは FEX 接続を含めて、同じまたは同様のシステム設定およびハードウェアを持つシステムを使用することを推奨します。ハードウェアまたはシステム設定が一致しない場合、復元されたシステムが完全には機能しないことがあります。2つのシステムの I/O モジュールリンク間またはサーバ間に不一致がある場合、復元操作後にシャーシまたはサーバまたはその両方を承認します。

Cisco UCS Manager リリース 4.0(1) 以降のリリースでは、UCS 6200 シリーズ ファブリック イ ンターコネクト上で次に示すサポート対象外の機能を使用して Full State バックアップが収集 された場合、Full State 復元を使用してこのファイルを Cisco UCS 6400 シリーズ ファブリック インターコネクト上で復元することはできません。

- シャーシディスカバリポリシーおよびシャーシ接続ポリシーは非ポートチャネルモード で適用されます。
- 仮想マシン(VMware、Linux KVM または Microsoft ハイパーバイザ)の管理は有効にされます。

この復元機能は、Full State バックアップ ファイルにだけ使用できます。Full State バックアッ プ ファイルはインポートできません。復元は、初期システム セットアップで実行します。詳 細については、該当する『*Cisco UCS Central Installation and Upgrade Guide*』を参照してくださ い。

**Note** Full State バックアップ ファイルを使用した場合にのみ、バックアップ ファイルのエクスポート元のシステムと同じバージョンを実行しているシステムを復元できます。

### ファブリック インターコネクトの設定の復元

バックアップファイルのエクスポート元のシステムと同じバージョンを実行しているシステム を復元するには、Full State バックアップファイルを使用することを推奨します。同じリリー ストレインの場合でも、Full State バックアップを使用してシステムを復元できます。たとえ ば、リリース 2.1(3a)を実行しているシステムから作成した Full State バックアップを使用して、 リリース 2.1(3f)を実行するシステムを復元できます。

VSAN または VLAN 設定の問題を回避するには、バックアップ時にプライマリ ファブリック インターコネクトであったファブリックインターコネクトでバックアップを復元する必要があ ります。

#### 始める前に

システム設定を復元するには、次の情報を収集します:

- ファブリックインターコネクト管理ポートの IPv4 アドレスとサブネットマスク、または IPv6 アドレスとプレフィックス
- ・デフォルトのゲートウェイの IPv4 アドレスまたは IPv6 アドレス

•バックアップ サーバの IPv4 アドレスまたは IPv6 アドレスと認証クレデンシャル

• Full State バックアップ ファイルの完全修飾名

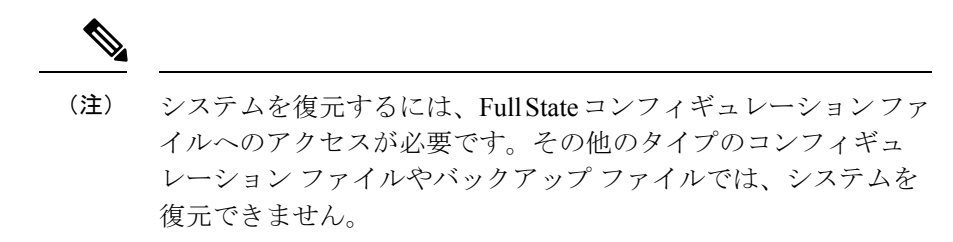

#### 手順

- ステップ1 コンソール ポートに接続します。
- ステップ2 ファブリック インターコネクトがオフの場合はオンにします。 ファブリック インターコネクトがブートする際、Power On Self-Test のメッセージが表示され ます。
- **ステップ3** インストール方式プロンプトに gui と入力します。
- **ステップ4** システムがDHCPサーバにアクセスできない場合、次の情報を入力するよう求められることが あります。
  - ・ファブリック インターコネクトの管理ポートの IPv4 アドレスまたは IPv6 アドレス
  - •ファブリック インターコネクトの管理ポートのサブネット マスクまたはプレフィックス
  - ファブリックインターコネクトに割り当てられたデフォルトゲートウェイのIPv4アドレスまたはIPv6アドレス
- ステップ5 プロンプトから、Web ブラウザに Web リンクをコピーし、Cisco UCS Manager GUI 起動ページ に移動します。
- **ステップ6** 起動ページで [Express Setup] を選択します。
- **ステップ7** [Express Setup] ページで [Restore From Backup] を選択し、[Submit] をクリックします。
- ステップ8 [Cisco UCS Manager Initial Setup] ページの [Protocol] 領域で、完全な状態のバックアップファイ ルをアップロードするために使用するプロトコルを選択します。
  - SCP
  - TFTP
  - [FTP]
  - SFTP
- **ステップ9** [Server Information] 領域で、次のフィールドに値を入力します。

| 名前               | 説明                                                                                                    |
|------------------|----------------------------------------------------------------------------------------------------|
| サーバ IP (サーバ IP)  | 完全な状態のバックアップファイルがあるコ<br>ンピュータのIPv4アドレスまたはIPv6アドレ<br>ス。これは、サーバ、ストレージアレイ、ロー<br>カルドライブ、またはファブリックインター<br>コネクトがネットワーク経由でアクセス可能<br>な任意の読み取り/書き込みメディアなどがあ<br>ります。                                  |
| Backup File Path | <ul> <li>フォルダ名やファイル名など、完全な状態の</li> <li>バックアップファイルがあるファイルのパス。</li> <li>(注) Full State バックアップファイルを使用した場合にのみ、バックアップ</li> <li>ファイルのエクスポート元のシステムと同じバージョンを実行している</li> <li>システムを復元できます。</li> </ul> |
| ユーザ ID(User ID)  | システムがリモート サーバへのログインに使<br>用する必要のあるユーザ名。このフィールド<br>は、プロトコルが TFTP または USB の場合は<br>適用されません。                                                                                                    |
| Password         | リモート サーバのユーザ名のパスワード。こ<br>のフィールドは、プロトコルが TFTP または<br>USB の場合は適用されません。                                                                                                    |

#### **ステップ10** [Submit] をクリックします。`

コンソールに戻ってシステム復元の進捗状況を確認できます。

ファブリックインターコネクトはバックアップサーバにログインし、指定された完全な状態のバックアップファイルのコピーを取得し、システム設定を復元します。

クラスタ設定の場合、セカンダリファブリックインターコネクトを復元する必要はありません。セカンダリファブリックインターコネクトがリブートすると、Cisco UCS Manager はただちにその設定をプライマリファブリックインターコネクトと同期させます。

I